# cisco.

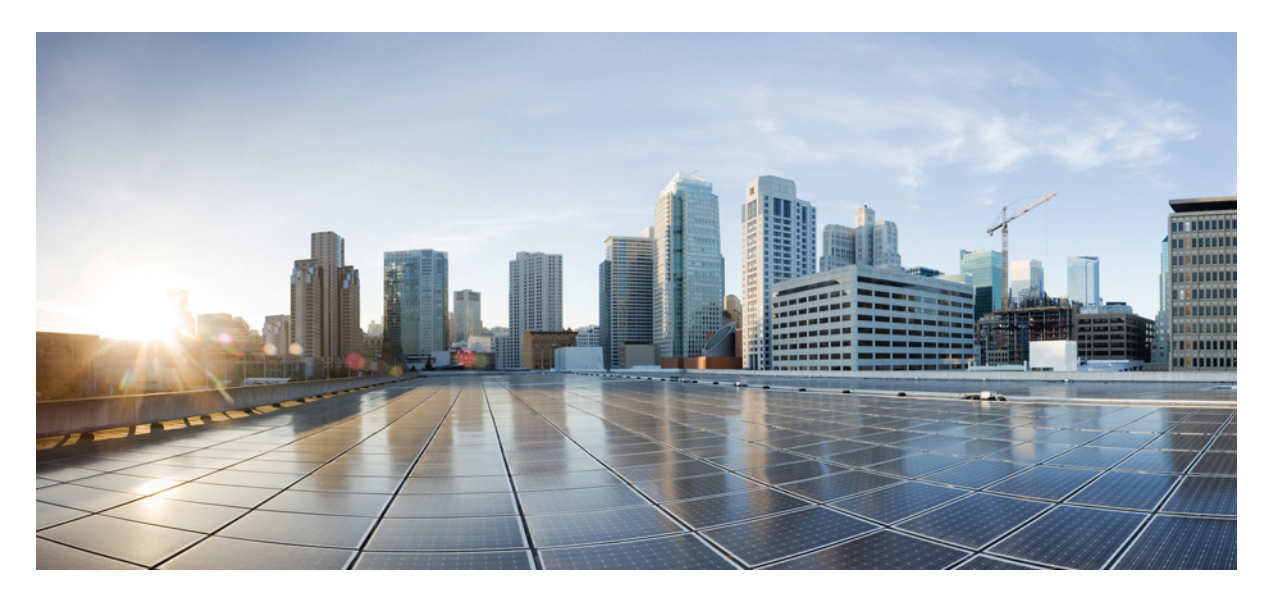

# **Configuring Shared Border in Cisco Nexus Dashboard Fabric Controller**

New and Changed Information 2
Understanding Shared Border with Nexus Dashboard Fabric Controller 2
Example Topology and NDFC Configuration 3
Guidelines and Limitations 5
Configuring a Shared Border 5
Optional Tasks 18

Revised: January 12, 2024,

# **New and Changed Information**

The following table provides an overview of the significant changes up to this current release. The table does not provide an exhaustive list of all changes or of the new features up to this release.

| Release Version     | Feature                                    | Description                                |
|---------------------|--------------------------------------------|--------------------------------------------|
| NDFC release 12.1.1 | Initial release of this use case document. | Initial release of this use case document. |

# **Understanding Shared Border with Nexus Dashboard Fabric Controller**

Generally, the way that shared border is implemented with Cisco Nexus Dashboard Fabric Controller (NDFC) is similar to the description of a shared border provided in the Shared border section in the *VXLAN EVPN Multi-Site Design and Deployment White Paper*. The following figure is used in that white paper, and is also useful here when describing how shared border is implemented in NDFC.

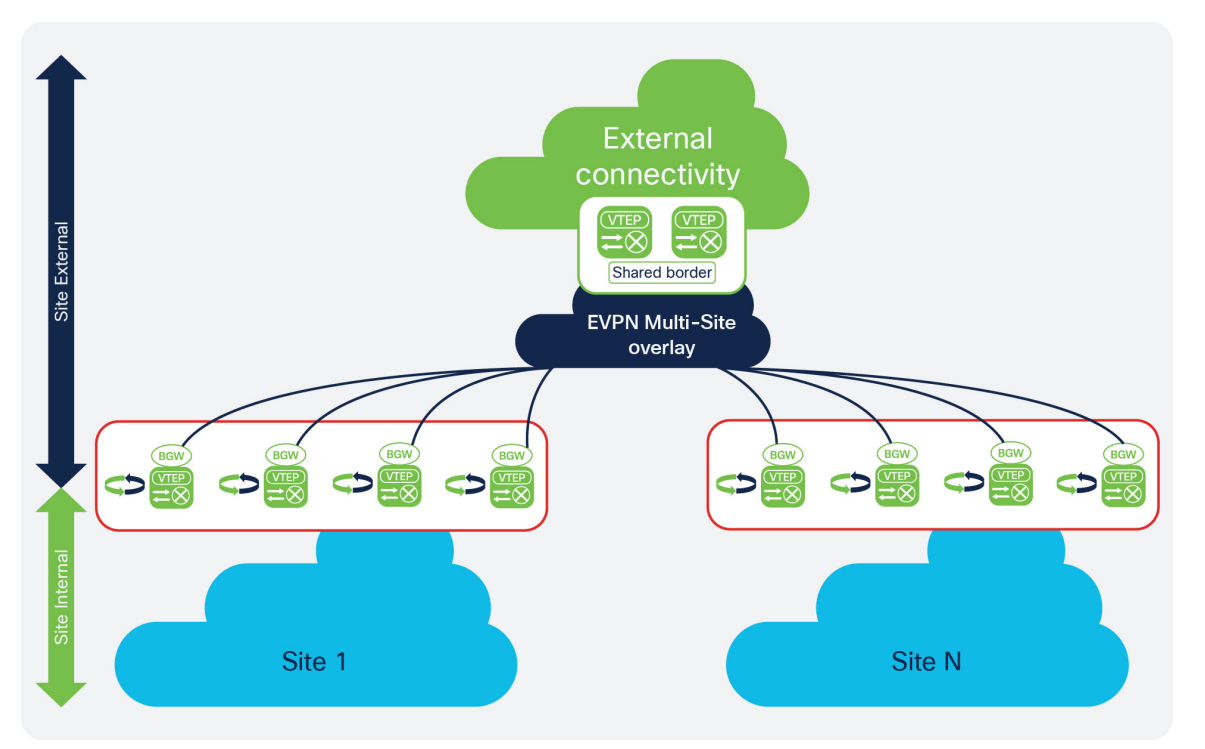

To better understand the benefits of a shared border, first assume that you have a single, physical data center with hundreds or thousands of switches. Having all of those switches in a single site, or inside a single fabric, could cause issues within the fabric, where one or two failed switches could affect the stability of the network.

One solution to that problem is to divide that physical data center into separate sites, as shown with the blue clouds in the lower part of the example topology shown (Site 1 and Site N). It's still a single physical location, but splitting that single physical data center into separate sites allows you to make your network as resilient as possible. When you separate the data center into separate sites correctly, if you have to take down one site for maintenance, the applications and services available in the remaining sites are unaffected. With your data center split into separate sites, however, you now have to consider how the following traffic will flow:

- East-west traffic: Using the example topology shown above, assume there's an application in Site 1, and there's another application in Site N, and these two applications want to communicate with each other. Typically, this can be accomplished by connecting the two sites using Multi-Site, as shown with the blue EVPN Multi-Site overlay cloud in the example topology above.
- North-south traffic: The applications in Site 1 and Site N now need to connect to the Internet, as shown with the green External Connectivity cloud in the example topology above. Typically, this can be accomplished using a set of border devices, or border gateways, that allow you to connect your individual sites to the Internet, as shown with the green border boxes in the example topology above.

However, additional considerations come into play when configuring the north-south traffic from the individual sites to the Internet, such as where to position firewalls and load balancers, how to set up a common ingress and egress point for traffic between the sites and the Internet, and so on. Certain options for setting up these north-south connections can become cumbersome or expensive, such as setting up separate, individual connections from each site to the Internet, which would require networking hardware for each site and might not allow for the necessary redundancy between sites.

One option that solves these issues, where there is redundancy between sites while also providing a cost-effective way of connecting each site to the Internet, is by using shared services through a shared border. Border topology is commonly used in the latest deployments, where you would build hierarchical multi-cloud architectures and you would want to have a common plane for the north-to-south traffic. This provides a deterministic behavior rather than having a single point of failure and undeterministic behavior between sites, such as the blue site 1 and site N in the lower part of the example topology above.

In this type of configuration, a set of devices (such as the two green VTEP boxes in the shared border box in the example topology shown above) handle any services that are required, such as firewall inspection, load balancing, Layer 4 to Layer 7 services, VRF Lite connectivity from the data center to the cloud, and so on. This configuration allows you to share these services through these devices, while also providing a means to cross the "border" from the internal sites (the blue site 1 and site N in the lower part of the example topology above) to the Internet (the green External connectivity cloud in the example topology), which is why this feature is called a **shared border**.

# **Example Topology and NDFC Configuration**

For this shared border use case, we will use the following topology and NDFC configuration as examples:

- Example Topology, on page 3
- Example NDFC Configuration, on page 4

## **Example Topology**

We will use the following topology from the Shared border section of the VXLAN EVPN Multi-Site Design and Deployment White Paper as an example topology for this shared border use case.

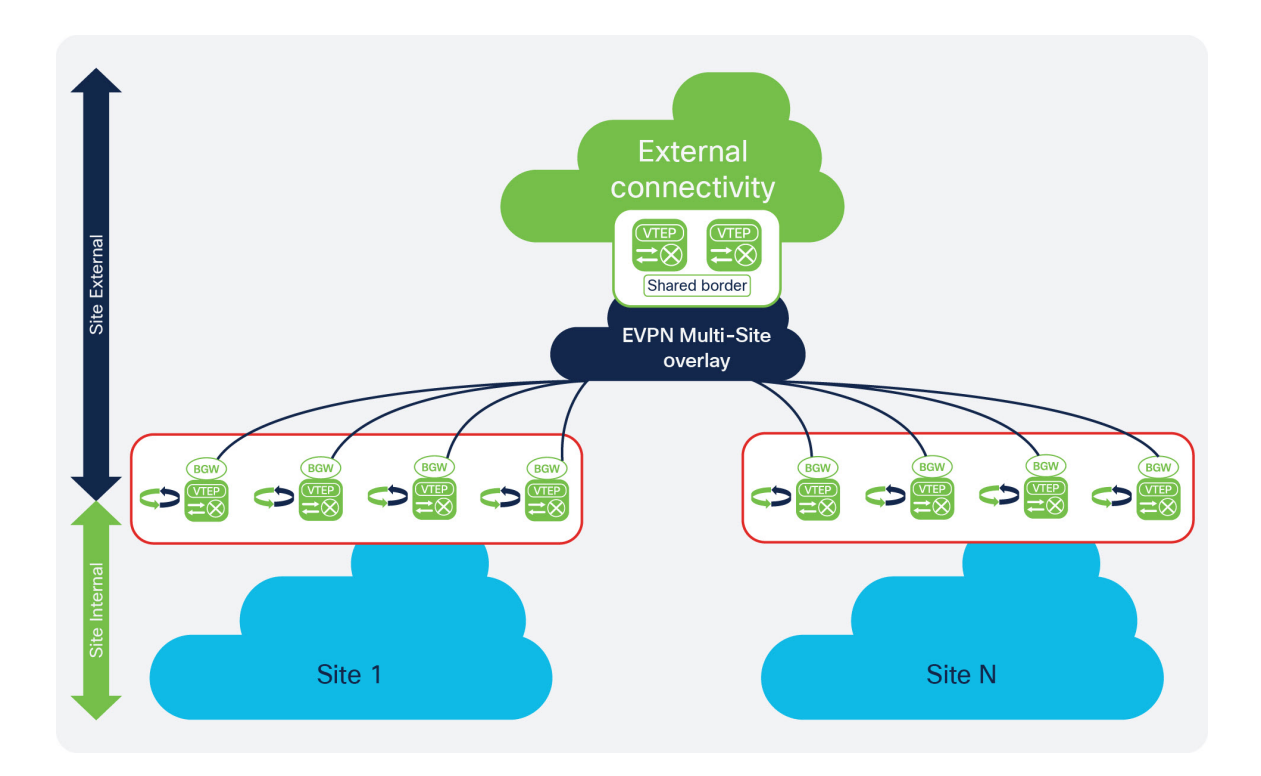

## **Example NDFC Configuration**

We will use the following NDFC configuration as an example starting point for this shared border use case.

| A diale Nexus Dashb                             | oard                                                                                                    |                                               |                          |                           |       | Feedback Help $\vee$ admin $\vee$ |
|-------------------------------------------------|----------------------------------------------------------------------------------------------------|-----------------------------------------------|--------------------------|---------------------------|-------|-----------------------------------|
| = Fabric Controller                             |                                                                                                    |                                               |                          |                           |       | . 0                               |
| <ul> <li>Dashboard</li> <li>Topology</li> </ul> | LAN F                                                                                                    | abrics                                        |                          |                           |       | 0                                 |
| Eabrice                                         | Internal         Internal         Internal |                                               |                          |                           |       |                                   |
| Switches                                        |                                                                                                    | Fabric Name                                   | Fabric Technology        | Fabric Type               | ASN   | Fabric Health                     |
| Interfaces                                      | 0                                                                                                    | Multi-Site<br>Hide child Fabrics $\checkmark$ | VXLAN Fabric             | Multi-Fabric Domain       | NA    | ♥ Warning                         |
| Services                                        | 0                                                                                                    | — Fab1                                        | VXLAN Fabric             | Switch Fabric             | 65001 | C Minor                           |
| <b>⊥°</b> Operations ∨                          | 0                                                                                                    | Core                                          | External<br>VXLAN Fabric | External<br>Switch Fabric | 65009 | S Minor                           |
|                                                 | 0                                                                                                    | Backbone                                      | External                 | External                  | 65200 | C Minor                           |
|                                                 |                                                                                                    |                                               |                          |                           |       |                                   |

In this example NDFC configuration, we have the following items already configured:

- Two VXLAN fabrics (Fab1 and Fab2 in the example screenshot above)
- A route server (core in the example screenshot above)
- A backbone that is an external site where you have VRF Lite connectivity configured to the Internet (Backbone in the example screenshot above)

Mapping the example topology shown in Example Topology, on page 3 with the example NDFC configuration shown above:

- site 1 in the example topology maps to Fab1 in the example NDFC configuration above
- Site N in the example topology maps to Fab2 in the example NDFC configuration above
- The blue EVPN Multi-Site overlay cloud in the example topology maps to Core in the example NDFC configuration above
- The green External connectivity cloud in the example topology maps to Backbone in the example NDFC configuration above

Note that the shared border box that is shown in Example Topology, on page 3 is not currently mapped to anything in the example NDFC configuration above; this is the piece that we will be configuring in this use case.

It is important to note that all of the fabrics (clouds) shown in Example Topology, on page 3 are assigned different BGP autonomous system numbers (BGP ASNs) in the example NDFC configuration above:

- Fab1 has a BGP ASN of 65001 (which maps to site 1 in the example topology)
- Fab2 has a BGP ASN of 65002 (which maps to site N in the example topology)
- Core has a BGP ASN of 65009 (which maps to EVPN Multi-Site overlay in the example topology)
- Backbone has a BGP ASN of 65200 (which maps to External connectivity in the example topology)

The new shared border fabric that you will be configuring using these procedures will also have a unique BGP ASN.

## **Guidelines and Limitations**

Following are the guidelines and limitations when configuring the shared border in Cisco Nexus Dashboard Fabric Controller:

- If you are configuring a Layer 3 extension from the shared border fabric to other fabrics and you using a multicast underlay, you will also need to add a loopback for each overlay VRF on the shared borders and on all border gateways.
- When a shared border fabric is configured with **Multicast** as the replication mode and is moved to a multi-site domain (MSD), the corresponding underlay and overlay Inter-Fabric Connections (IFCs) are created and any VRFs and networks that are already present in the MSD will also be inherited. In an MSD that already has existing VRFs and networks, it is disruptive if you have to detach them before you change the shared border fabric replication mode from **Multicast** to **Ingress**. In addition, changing the replication mode from **Multicast** to **Ingress** on a shared border fabric is not allowed if there are existing VRFs, networks and IFCs, as this will generate an error. Therefore, we recommend that you set the replication mode for the shared border fabric to **Ingress** before you move it to the MSD.

# **Configuring a Shared Border**

Follow the procedures in these sections to configure a shared border.

## Create a VXLAN Fabric for the Shared Border

For more detailed instructions, see the "Creating VXLAN EVPN Fabric" section in the *Cisco NDFC-Fabric Controller Configuration Guide*, release 12.1.1e or later (for example, Creating VXLAN EVPN Fabric in *Cisco NDFC-Fabric Controller Configuration Guide*, *Release 12.1.1e*).

## Procedure

**Step 1** In NDFC, click **LAN** in the left nav bar.

The already-configured LAN fabrics are displayed.

## **Step 2** Click Actions > Create Fabric.

| Â              | cisco      | Nexus Da   | shb    | oard        |                                               |                   |                     |       | Feedback      | $Help \lor \qquad admin \lor$                                                 |
|----------------|------------|------------|--------|-------------|-----------------------------------------------|-------------------|---------------------|-------|---------------|-------------------------------------------------------------------------------|
| Ŧ              | Fabric     | Controller |        |             |                                               |                   |                     |       |               | Feedback Help admin ><br>(2)<br>(2)<br>(2)<br>(2)<br>(2)<br>(2)<br>(2)<br>(2) |
| Â              | Dashboard  |            |        |             | bring                                         |                   |                     |       |               | 0                                                                             |
| ×              | Topology   |            |        | LAN Fa      | adrics                                        |                   |                     |       |               | 0                                                                             |
| =              | LAN        |            | $\sim$ | Filter by a | ttributes                                     |                   |                     |       |               | Actions A                                                                     |
| ٥              | Settings   |            | ~      |             | Fabric Mana                                   | Fabric Taskasland | Falsala Turan       | A 5 M | Fabria Maalab | Create Fabric                                                                 |
| T <sub>o</sub> | Operations |            | $\sim$ |             | Fabric Name                                   | Fabric Technology | Fabric Type         | ASN   | Fabric realth | Edit Fabric                                                                   |
|                |            |            |        | 0           | Multi-Site<br>Hide child Fabrics $\checkmark$ | VXLAN Fabric      | Multi-Fabric Domain | NA    | ♥ Warning     | Delete Fabric                                                                 |
|                |            |            |        | 0           | Fab1                                          | VXLAN Fabric      | Switch Fabric       | 65001 | O Minor       |                                                                               |
|                |            |            |        | 0           | Core                                          | External          | External            | 65009 | C Minor       |                                                                               |
|                |            |            |        | 0           | Fab2                                          | VXLAN Fabric      | Switch Fabric       | 65002 | C Minor       |                                                                               |
|                |            |            |        | 0           | Backbone                                      | External          | External            | 65200 | O Minor       |                                                                               |
|                |            |            |        |             |                                               |                   |                     |       |               |                                                                               |

- Step 3 In the Create Fabric screen, enter a name for the new fabric (for example, Shared-Border), then click Choose Template.
- **Step 4** Choose the Easy\_Fabric template for this example shared border use case, then click Select.
- **Step 5** In the General Parameters tab in the Easy\_Fabric template, enter a unique, non-overlapping value in the BGP ASN field.

For this use case, we will use 65003 as the BGP ASN number that will be assigned to the shared border fabric.

| Create Fabric                                                  |                                                                                                    | rp Configuration Backup Flow Monitor |
|----------------------------------------------------------------|----------------------------------------------------------------------------------------------------|--------------------------------------|
| Fabric Name<br>Shared-Border<br>Pick Template<br>Easy_Fabric > | Zertocols, Arlagned Basources, Mananashilitis, Bootstran, Confouration Backun, Elow Monitor                                                   |                                      |
| BGP ASN*<br>65003  I<br>Enable IPv6 Underlay                   | 1-4284997295   1-65533  0         h a good practice to<br>have a unique ADN for each flabric.           If not exabled, (P-V) underty is used |                                      |
| Enable IPv6 Link-Local Address                                 | If not enabled, Spine-Leaf Interfaces will use global IPv6<br>addresses                                                                       |                                      |
| p2p<br>Underlay Subnet IP Mask*                                | V Numbered/Point-to-Point) or Unnumbered                                                                                                    |                                      |
| 30<br>Underlay Subnet IPv6 Mask                                | V Mask for Underlay Subnet (P Range                                                                                                    |                                      |
|                                                                |                                                                                                    | Close                                |

**Step 6** Make any additional configurations to the shared border fabric template, if necessary.

For example, it's good practice to enter unique values for the **Underlay Routing Loopback IP Range** and **Underlay VTEP Loopback IP Range** fields under the **Resources** tab to proactively avoid duplicate IDs across individual fabrics once you've connected them through multi-site. Step 7When you have completed the necessary configurations to the shared border fabric template, click Save.The LAN Fabric page appears again, with the newly-created shared border fabric added to the list of configured fabrics.

| A cisco Nexus Da                                                 | ashboard |                                                                                                    |                                          |                                                  |                      | Feedback Help $\vee$ admin $\vee$                         |  |  |  |
|------------------------------------------------------------------|----------|----------------------------------------------------------------------------------------------------|------------------------------------------|--------------------------------------------------|----------------------|-----------------------------------------------------------|--|--|--|
| Fabric Controller                                                |          |                                                                                                    |                                          |                                                  |                      |                                                           |  |  |  |
| Dashboard                                                        |          | -<br>abrica                                                                                                    |                                          |                                                  |                      | 0                                                         |  |  |  |
| 🛠 Topology                                                       | LANT     | abrics                                                                                                    |                                          |                                                  |                      | •                                                         |  |  |  |
|                                                                  |          | Barkbone       Fabric Sample Sample S |                                          |                                                  |                      |                                                           |  |  |  |
| R Dashboard<br>☆ Topology<br>■ LAN<br>☆ Settings<br>⊥ Operations | ~        | Fabric Name                                                                                                    | Fabric Technology                        | Fabric Type                                      | ASN                  | Fabric Health                                             |  |  |  |
| <u>⊥</u> <sup>¢</sup> Operations                                 |          | Multi-Site<br>Hide child Fabrics V<br>Fab1<br>Core                                                                                                    | VXLAN Fabric<br>VXLAN Fabric<br>External | Multi-Fabric Domain<br>Switch Fabric<br>External | NA<br>65001<br>65009 | <ul> <li>Warning</li> <li>Minor</li> <li>Minor</li> </ul> |  |  |  |
|                                                                  | 0        | Fab2                                                                                                    | VXLAN Fabric                             | Switch Fabric                                    | 65002                | Minor                                                     |  |  |  |
|                                                                  | 0        | Backbone                                                                                                    | External                                 | External                                         | 65200                | C Minor                                                   |  |  |  |
|                                                                  | 0        | Shared-Border                                                                                                    | VXLAN Fabric                             | Switch Fabric                                    | 65003                | S Minor                                                   |  |  |  |

## What to do next

Follow the procedures in Add Switches in the Shared Border Fabric, on page 7.

## Add Switches in the Shared Border Fabric

For more detailed instructions, see the "Adding Switches and Transitioning VXLAN Fabric Management to NDFC" section in the *Cisco NDFC-Fabric Controller Configuration Guide*, release 12.1.1e or later (for example, Adding Switches and Transitioning VXLAN Fabric Management to NDFC in *Cisco NDFC-Fabric Controller Configuration Guide*, *Release 12.1.1e*).

## Before you begin

Complete the procedures in Create a VXLAN Fabric for the Shared Border, on page 5 before beginning these procedures.

## Procedure

| Step 1 | In NDFC, double-click the newly-created shared border fabric.  |
|--------|----------------------------------------------------------------|
|        | The <b>Overview</b> page for the shared border fabric appears. |
|        |                                                                |

**Step 2** Click the **Switches** tab, then click **Action** > **Add Switches**.

| Fabrio   | c Overview      | - Shared-Bor          | der          |                    |                 |                    |                  |       | Actic      | ons 🗸 💍 🔿  | ? - >                   |
|----------|-----------------|-----------------------|--------------|--------------------|-----------------|--------------------|------------------|-------|------------|------------|-------------------------|
| Overviev | v Switches Link | s Interfaces Interfac | ce Groups Po | olicies Networks ' | /RFs Services E | vent Analytics His | tory Resources   |       |            |            |                         |
| Filter   | by attributes   |                       |              |                    |                 |                    |                  |       |            |            | Actions 🚡               |
|          | Switch          | IP Address            | Role         | Serial Number      | Config Status   | Oper Status        | Discovery Status | Model | VPC Role V | PC Peer Ac | ld Switches Mo          |
|          |                 |                       |              |                    |                 |                    |                  |       |            | Di         | scovery >               |
|          |                 |                       |              |                    |                 |                    |                  |       |            | VP         | C Pairing<br>IR Pairing |
|          |                 |                       |              |                    | 1               | No rows found      |                  |       |            | vP<br>Me   | C Overview              |
|          |                 |                       |              |                    |                 |                    |                  |       |            |            |                         |
|          | _               |                       |              |                    |                 |                    |                  |       |            |            |                         |
| 50       | ✓ Rows          |                       |              |                    |                 |                    |                  |       | Page 1 of  | 1 ≪ < 0    | 0 of 0 > >>             |

- **Step 3** Make the necessary configurations to add the switches.
  - In the Add Switches screen, add the necessary information to discover the switch, such as the Seed IP, Username and Password, and Max Hops entries, then click Discover Switches.

| Add Switches - Fabric: Shared-Border                                                     | ? ×                     |
|------------------------------------------------------------------------------------------|-------------------------|
| Switch Addition Mechanism* <ul> <li>Discover</li> </ul>                                  |                         |
| Seed IP*                                                                                 |                         |
| Ex: "2.2.2.20" or "10.10.10.40-60" or "2.2.2.20, 2.2.2.21" Authentication Protocol*  MD5 |                         |
| Username* Password* admin admin Max Hops* 0                                              |                         |
| Preserve Config<br>Unchecking this will clean up the configuration on switch(es)         |                         |
|                                                                                          |                         |
|                                                                                          | Close Discover Switches |

Click **Confirm** in the confirmation popup window that appears.

• In the **Discovery Results** screen, check the check box next to the switches that have to be imported into the fabric and click **Add Switches**.

| Switches - Fal                      | bric: Shared-Bo | order                       |            |                                |                  | · · · · · · · · · · · · · · · · · · · |
|-------------------------------------|-----------------|-----------------------------|------------|--------------------------------|------------------|---------------------------------------|
| tch Addition Mechanism*<br>Discover |                 |                             |            |                                |                  |                                       |
| eed Switch Details                  |                 |                             |            |                                |                  |                                       |
| bric<br>ared-Border                 |                 | Switch<br>192.168.100.41-42 |            | Authentication Protocol<br>MD5 | Usernam<br>admin | e                                     |
| assword                             |                 | Max Hops                    |            | Preserve config                |                  |                                       |
| Set                                 |                 | 0                           |            | Disabled                       |                  |                                       |
| lack                                |                 |                             |            |                                |                  |                                       |
| iscovery Results                    |                 |                             |            |                                |                  |                                       |
| Filter by attributes                |                 |                             |            |                                |                  |                                       |
| Switch Name                         | Serial Number   | IP Address                  | Model      | Version                        | Status           | Progress                              |
| shared-border-1                     | 9T8UBTILV5P     | 192.168.100.41              | N9K-C9300v | 10.1(1)                        | Manageable       |                                       |
| shared-border-2                     | 9BMWBA0RCK7     | 192.168.100.42              | N9K-C9300v | 10.1(1)                        | Manageable       |                                       |
|                                     |                 |                             |            |                                |                  |                                       |
|                                     |                 |                             |            |                                |                  |                                       |
|                                     |                 |                             |            |                                |                  |                                       |
|                                     |                 |                             |            |                                |                  |                                       |

**Step 4** After the discovery process is finished for the switches, navigate back to the **Switches** tab, if necessary.

**Step 5** Click the box next to **Switch** to select all of the newly-discovered switches and click **Actions** > **Set Role**.

| Fabri   | c Overview -     | Shared-Bord          | ler       |                    |                 |                    |                  |            |           | ctions ~ ( | c)? —        | × |
|---------|------------------|----------------------|-----------|--------------------|-----------------|--------------------|------------------|------------|-----------|------------|--------------|---|
| Overvie | w Switches Links | Interfaces Interface | Groups Po | olicies Networks \ | /RFs Services E | vent Analytics His | tory Resources   |            |           |            |              |   |
| Filte   | r by attributes  |                      |           |                    |                 |                    |                  |            |           |            | Actions      | ~ |
|         | Switch           | IP Address           | Role      | Serial Number      | Config Status   | Oper Status        | Discovery Status | Model      | VPC Role  | VPC Peer   | Add Switches |   |
|         | shared-border-1  | 192.168.100.41       | Leaf      | 9T8UBTILV5P        | NA              | C Minor            | • Ok             | N9K-C9300v | Primary   | shared-bor | Preview      |   |
|         | shared-border-2  | 192.168.100.42       | Leaf      | 9BMWBA0RCK7        | NA              | C Minor            | Ok               | N9K-C9300v | Secondary | shared-bor | Discovery    | > |
|         |                  |                      |           |                    |                 |                    |                  |            |           |            | Set Role     |   |
|         |                  |                      |           |                    |                 |                    |                  |            |           |            | vPC Pairing  |   |
|         |                  |                      |           |                    |                 |                    |                  |            |           |            | vPC Overview |   |
|         |                  |                      |           |                    |                 |                    |                  |            |           |            | More         | > |

**Step 6** Choose **Border** from the list of roles for the switches, then click **Select**.

| Select Role                | ×      |
|----------------------------|--------|
| Q Search Role              |        |
| Spine                      |        |
| Leaf (current)             |        |
| Border                     |        |
| Border Spine               |        |
| Border Gateway             |        |
| Border Gateway Spine       |        |
| Super Spine                |        |
| Border Super Spine         |        |
| Border Gateway Super Spine |        |
| ToR                        |        |
|                            |        |
|                            | Select |

Click **Ok** in the warning popup that appears.

**Step 7** Wait for the **Discovery Status** to show as **Ok** for the switches.

The discovery process might take roughly 5 minutes.

After several minutes, you can manually rediscover the switches if necessary by clicking the box next to **Switch** to select all of the newly-discovered switches, then clicking **Actions** > **Discovery** > **Rediscover**.

| view    | COVERVIEW - S   | nterfaces Interface | <b>Cr</b><br>Groups Pol | icies Networks V | RFs Services Ev | ent Analytics His | tory Resources   |            |             | .ctions ∨  | с <b>?</b> — |   |
|---------|-----------------|---------------------|-------------------------|------------------|-----------------|-------------------|------------------|------------|-------------|------------|--------------|---|
| ilter I | by attributes   |                     |                         |                  |                 |                   |                  |            |             |            | Actions      | ^ |
|         | Switch          | IP Address          | Role                    | Serial Number    | Config Status   | Oper Status       | Discovery Status | Model      | VPC Role    | VPC Peer   | Add Switches |   |
| 1       | shared-border-1 | 192.168.100.41      | Border                  | 9T8UBTILV5P      | Out-Of-Sync     | S Minor           | Unreachable      | N9K-C9300v | Primary     | shared-bor | Preview      |   |
| ~       | shared-border-2 | 192.168.100.42      | Border                  | 9BMWBA0RCK7      | Out-Of-Sync     | V Minor           | Unreachable      | N9K-C9300v | Update Cred | entials    | Discovery    |   |
|         |                 |                     |                         |                  |                 |                   |                  |            | Rediscover  | _          | Set Role     |   |
|         |                 |                     |                         |                  |                 |                   |                  |            | Change Disc | overy IP   | vPC Pairing  |   |
|         |                 |                     |                         |                  |                 |                   |                  |            | Update VRF  |            | TOR Pairing  |   |
|         |                 |                     |                         |                  |                 |                   |                  |            |             |            | vPC Overview |   |
|         |                 |                     |                         |                  |                 |                   |                  |            |             |            | More         |   |

After a few moments, the **Discovery Status** will show as **Ok**; however, the **Config Status** will still show as **Out-Of-Sync**.

**Step 8** At the top of the page, click **Actions** > **Recalculate and Deploy**.

| ew  | V Switches Links | Interfaces Interface | Groups Pol | icies Networks V | RFs Services Event A | Analytics History R | esources         |            | Edit Fabric<br>Add Switche | s         |                 |
|-----|------------------|----------------------|------------|------------------|----------------------|---------------------|------------------|------------|----------------------------|-----------|-----------------|
|     |                  |                      |            |                  |                      |                     |                  |            |                            |           |                 |
| erl | by attributes    |                      |            |                  |                      |                     |                  |            | More                       |           | Actions         |
| ]   | Switch           | IP Address           | Role       | Serial Number    | Config Status        | Oper Status         | Discovery Status | Model      |                            | VPC Role  | VPC Peer        |
|     | shared-border-1  | 192.168.100.41       | Border     | 9T8UBTILV5P      | Out-Of-Sync          | S Minor             | Ok               | N9K-C9300v |                            | Primary   | shared-border-2 |
| 1   | shared-border-2  | 192.168.100.42       | Border     | 9BMWBA0RCK7      | Out-Of-Sync          | O Minor             | Ok               | N9K-C9300v |                            | Secondary | shared-border-1 |

**Step 9** When the recalculation process is completed, click **Deploy All**, then click **Close** in the **Deploy Progress** screen when the deployment is completed.

**Step 10** If necessary, configure vPC pairing between the two switches.

This is an optional step, but you might want to configure vPC pairing for high availability if you have two border devices that are connected back-to-back.

To configure vPC pairing:

a) Select either of the two switches, then click Actions > vPC Pairing.

| Fabr   | ic Overview - S     | Shared-Bord          | er         |                  |                    |                      |                  |            | Actions V | 0?-             | ×     |
|--------|---------------------|----------------------|------------|------------------|--------------------|----------------------|------------------|------------|-----------|-----------------|-------|
| Overvi | ew Switches Links I | Interfaces Interface | Groups Pol | icies Networks V | RFs Services Event | Analytics History Re | esources         |            |           |                 |       |
| Filt   | er by attributes    |                      |            |                  |                    |                      |                  |            |           | Actions         | 5 A ) |
|        | Switch              | IP Address           | Role       | Serial Number    | Config Status      | Oper Status          | Discovery Status | Model      | VPC Role  | VI Add Switches |       |
|        | shared-border-1     | 192.168.100.41       | Border     | 9T8UBTILV5P      | Pending            | O Minor              | • Ok             | N9K-C9300v |           | Preview         |       |
|        | shared-border-2     | 192.168.100.42       | Border     | 9BMWBA0RCK7      | Pending            | 🗢 Minor              | • Ok             | N9K-C9300v |           | Discovery       | >     |
|        |                     |                      |            |                  |                    |                      |                  |            |           | Set Role        |       |
|        |                     |                      |            |                  |                    |                      |                  |            |           | VPC Pairing     |       |
|        |                     |                      |            |                  |                    |                      |                  |            |           | vPC Overview    |       |
|        |                     |                      |            |                  |                    |                      |                  |            |           | More            | >     |

b) In the Select vPC Peer screen, select the second switch to use for the vPC pairing, then click Save.

The second switch that NDFC will recommend to be used for the vPC pairing will be shown with the value **True** under the **Recommended** column.

- c) At the top of the page, click Actions > Recalculate and Deploy again.
- d) When the recalculation process is completed, click **Deploy All**.

**Step 11** Wait for the status shown in the **Config Status** column to change to the green **Success** and **In-Sync** status.

This means that the configuration that is present on NDFC complies with the configuration that is on the switches.

| er b | oy attributes   |                |        |               |               |   |             |                  |            |          | Action   |
|------|-----------------|----------------|--------|---------------|---------------|---|-------------|------------------|------------|----------|----------|
|      | Switch          | IP Address     | Role   | Serial Number | Config Status |   | Oper Status | Discovery Status | Model      | VPC Role | VPC Peer |
|      | shared-border-1 | 192.168.100.41 | Border | 9T8UBTILV5P   | In-Sync       |   | C Minor     | • Ok             | N9K-C9300v |          |          |
|      | shared-border-2 | 192.168.100.42 | Border | 9BMWBA0RCK7   | In-Sync       | т | ♥ Minor     | Ok               | N9K-C9300v |          |          |
|      |                 |                |        |               |               |   |             |                  |            |          |          |
|      |                 |                |        |               |               |   |             |                  |            |          |          |
|      |                 |                |        |               |               |   |             |                  |            |          |          |
|      |                 |                |        |               |               |   |             |                  |            |          |          |
|      |                 |                |        |               |               |   |             |                  |            |          |          |
|      |                 |                |        |               |               |   |             |                  |            |          |          |
|      |                 |                |        |               |               |   |             |                  |            |          |          |

#### What to do next

At this point in the process, the configuration for the green shared border box shown in Example Topology and NDFC Configuration, on page 3 is complete. The next step in the process is to add the shared border fabric into the Multi-Site container using the procedures in Add the Shared Border Fabric into the Multi-Site Domain, on page 12.

## Add the Shared Border Fabric into the Multi-Site Domain

In the example topology that we are configuring for this use case, you created a VXLAN fabric for the shared border and you added the necessary switches in the shared border fabric. However, at this point in the process, the new shared border fabric is still outside of the multi-site domain, as shown below.

| n diale Nexus Dashi | board                              |                   |                     |       | Feedback Help $\vee$ admin $\vee$ |
|---------------------|------------------------------------|-------------------|---------------------|-------|-----------------------------------|
| = Fabric Controller | 5                                  |                   |                     |       | . 0                               |
| 🎓 Dashboard         |                                    |                   |                     |       | •                                 |
| 🔀 Topology          | LAN FADRICS                        |                   |                     |       | 0                                 |
| 🗏 LAN 🗸 🗸           | Filter by attributes               |                   |                     |       | (Actions ~ )                      |
| Settings            | Fabria Name                        | Fabric Technology | Fabric Tune         | ACN   | Eshaia Mashk                      |
| ⊥° Operations ∨     | Pabric Name                        | Pabric Technology | Pablic Type         | ASN   | Fabric Realu                      |
|                     | O Multi-Site<br>Hide child Fabrics | VXLAN Fabric      | Multi-Fabric Domain | NA    | ♥ Warning                         |
|                     | O Fab1                             | VXLAN Fabric      | Switch Fabric       | 65001 | Minor                             |
|                     | ○ — Core                           | External          | External            | 65009 | V Minor                           |
|                     | O Fab2                             | VXLAN Fabric      | Switch Fabric       | 65002 | O Minor                           |
|                     | Backbone                           | External          | External            | 65200 | C Minor                           |
|                     | Shared-Border                      | VXLAN Fabric      | Switch Fabric       | 65003 | Minor                             |

In the example configuration shown above, the Fab1 and Fab2 VXLAN fabrics, and the external fabric Core, are all child fabrics within the multi-site domain (the multi-fabric domain with the fabric name Multi-site). However, the shared Border VXLAN fabric is still outside of the multi-site domain.

The procedures in this section describe how to add the shared border fabric into the multi-site domain. In the example topology shown in Example Topology, on page 3, these procedures essentially add the shared border area in green within the blue EVPN Multi-site overlay cloud below it.

## Before you begin

Complete the procedures in Add Switches in the Shared Border Fabric, on page 7 before beginning these procedures.

#### Procedure

**Step 1** In NDFC, double-click the Multi-Site fabric (the Multi-Fabric Domain, or the multi-site domain).

The **Overview** page for the Multi-Site fabric appears.

## **Step 2** Click the **Child Fabrics** tab.

The child fabrics that are currently within the multi-site domain are listed.

## **Step 3** Click Actions > Move Fabric into MSD.

| Fabric Overview - Multi-Site |                                   |                                    |                                 |       |               |  |  |  |  |  |  |  |
|------------------------------|-----------------------------------|------------------------------------|---------------------------------|-------|---------------|--|--|--|--|--|--|--|
| Overview                     | Child Fabrics Switches Links Inte | erfaces Policies Networks VRFs Eve | ent Analytics History Resources |       |               |  |  |  |  |  |  |  |
| Filter I                     | by attributes                     |                                    |                                 |       | Actions ^     |  |  |  |  |  |  |  |
|                              | Fabric Name                       | Fabric Technology                  | Fabric Type                     | ASN   | Fabric Health |  |  |  |  |  |  |  |
|                              | Fab1                              | VXLAN Fabric                       | Switch Fabric                   | 65001 | Minor         |  |  |  |  |  |  |  |
|                              | Core                              | External                           | External                        | 65009 | ♥ Minor       |  |  |  |  |  |  |  |
|                              | Fab2                              | VXLAN Fabric                       | Switch Fabric                   | 65002 | Minor         |  |  |  |  |  |  |  |
|                              |                                   |                                    |                                 |       |               |  |  |  |  |  |  |  |

Child fabrics that are **not** currently within the multi-site domain are listed.

**Step 4** Select the shared border fabric that you created and click **Select**.

| Select Child Fabrics   | ×      |
|------------------------|--------|
| ् Search Child Fabrics |        |
| Backbone               |        |
| Shared-Border          |        |
| V                      |        |
|                        |        |
|                        |        |
|                        |        |
|                        |        |
|                        |        |
|                        |        |
|                        |        |
|                        |        |
|                        | Select |

**Step 5** Click **Ok** in the warning window that appears.

The warning window tells you to perform a Recalculate and Deploy action; however, you must add the necessary policy in the next step before performing the Recalculate and Deploy action.

**Step 6** Add the necessary policy to allow NDFC to deploy the VXLAN EVPN multi-site configuration on the shared border switches.

By default, NDFC deploys the VXLAN EVPN multi-site configuration on switches with the role of border gateway or core router. NDFC does not deploy the configuration on any switch that does not have a role of border gateway or core router, even if those devices are part of the multi-site domain.

In this shared border use case, we want to make sure that NDFC automates the VXLAN EVPN multi-site underlay and overlay configuration, along with the rest of the devices. This step adds the necessary policy so that NDFC deploys the VXLAN EVPN multi-site configuration on the shared border switches.

- a) Remaining in the Multi-Site fabric, click the Policies tab.
- b) Click Actions > Add Policy.

| view | V Child Fabrics Sw | ritches Links Interfac | ces Policies Networks | VRFs Even    | Analytics H | istory Reso    | ources      |        |          |                 |                  |       |                 |
|------|--------------------|------------------------|-----------------------|--------------|-------------|----------------|-------------|--------|----------|-----------------|------------------|-------|-----------------|
| ter  | by attributes      |                        |                       |              |             |                |             |        |          |                 |                  |       | Action          |
| ]    | Policy ID          | Switch                 | IP Address            | Template     | Descripti   | Entity<br>Name | Entity Type | Source | Priority | Content<br>Type | Serial<br>Number | Edita | Add Policy      |
|      | POLICY-83140       | bgw-fab1               | 192.168.100.16        | nve_lb_id    |             | SWITCH         | SWITCH      |        | 10       | PYTHON          | SJF96GA1E7       | true  | Delete Policy   |
| ]    | POLICY-83150       | bgw-fab1               | 192.168.100.16        | switch_role_ | si          | SWITCH         | SWITCH      |        | 10       | PYTHON          | SPHCATE?         | true  | Generated Confi |
|      | POLICY-75600       | bgw-fab1               | 182.168.100.16        | bgp_lb_id    |             | SWITCH         | SWITCH      |        | 10       | PYTHON          | INFRICATE?       | true  | Push Config     |
|      | POLICY-109910      | leaf-fab2              | 182.188.100.19        | bgp_lb_id    |             | SWITCH         | SWITCH      |        | 10       | PYTHON          | 101014-0054      | true  | false           |
|      | POLICY-116130      | leaf-fab2              | 182,148,100,18        | nve_lb_id    |             | SWITCH         | SWITCH      |        | 10       | PYTHON          | BOYDVK.466AC     | true  | false           |
| ]    | POLICY-116140      | leaf-fab2              | 192,168,100,19        | switch_role_ | si          | SWITCH         | SWITCH      |        | 10       | PYTHON          | NUTRING          | true  | false           |
|      | POLICY-74880       | leaf1-fab1             | 182.168.100.11        | link_subnet_ | т           | SWITCH         | SWITCH      |        | 10       | PYTHON          | 9485252.458      | true  | false           |
| ]    | POLICY-74890       | leaf1-fab1             | 182.168.100.11        | link_subnet_ | si          | SWITCH         | SWITCH      |        | 10       | PYTHON          | 9,85252,458      | true  | false           |
|      | POLICY-75050       | leaf1-fab1             | 182.168.105.11        | nve_lb_id    |             | SWITCH         | SWITCH      |        | 10       | PYTHON          | 9,85252,08       | true  | false           |
|      | POLICY-75400       | leaf1-fab1             | 192.166.100.11        | bgp_lb_id    |             | SWITCH         | SWITCH      |        | 10       | PYTHON          | 9185202.408      | true  | false           |
|      | POLICY-82940       | leaf1-fab1             | 182.168.105.11        | switch_role_ | si          | SWITCH         | SWITCH      |        | 10       | PYTHON          | 9.85352.68       | true  | false           |

The Create Policy page appears.

c) In the Switch List area in the Create Policy page, click Select Switches.

The Select Switches screen appears.

d) Locate the shared border switches that you configured previously and click the boxes next to those switches to select them.

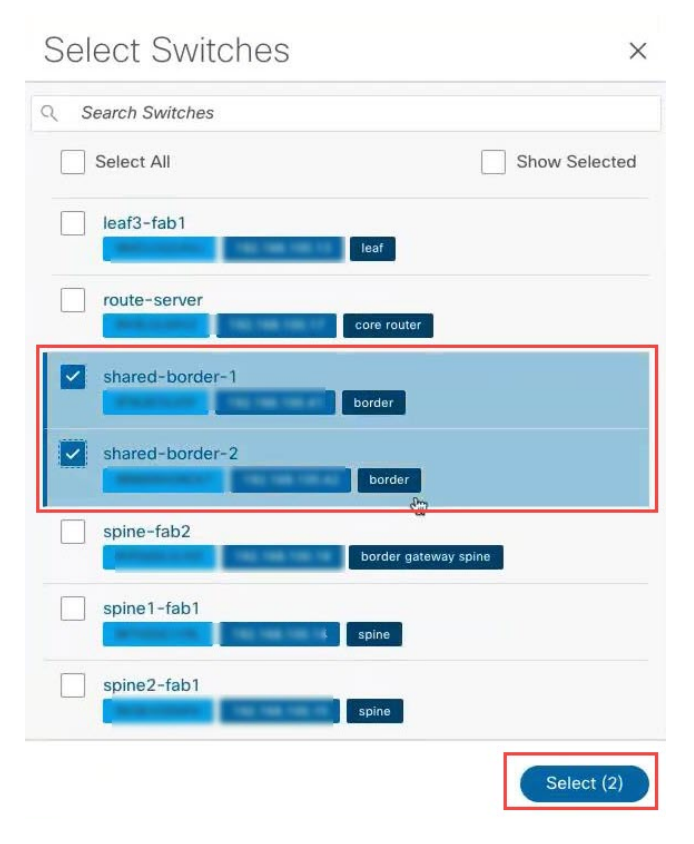

You can locate the switches based on the host name or search for switches with the border role.

## e) Click Select.

You are returned to the Create Policy page, this time with the shared border switches listed.

| Create Policy ?                 | - ×   |
|---------------------------------|-------|
|                                 |       |
| Switch List:<br>shared-boxter-2 |       |
| Pick a Template                 |       |
| Choose Template                 |       |
|                                 | Close |

f) Click Choose Template in the Create Policy page.

The Select Policy Template screen appears.

g) In the Search Policy Template field, search for and choose <code>shared\_border\_state</code>.

| Select Policy Template        | ×      |
|-------------------------------|--------|
| २ shar                        |        |
| ext_base_shared_border<br>N9K |        |
| shared_border_state           |        |
|                               |        |
|                               |        |
|                               |        |
|                               |        |
|                               |        |
|                               |        |
|                               | Select |

h) Click Select.

You are returned to the **Create Policy** page, with the shared border switches listed and the <code>shared\_border\_state</code> template selected.

| Create Policy                                   | ? – × |
|-------------------------------------------------|-------|
| Switch List:<br>shared-border-1 shared-border-2 |       |
| 500<br>1-1000                                   |       |
| Template Name<br>shared_border_state >          |       |
|                                                 |       |
|                                                 |       |
|                                                 |       |
|                                                 | Close |

i) Click Save.

You are returned to the main policies page.

Step 7 Click the Child Fabrics tab to verify that the shared border fabric was added within the multi-site domain successfully.
 Step 8 At the top of the page, click Actions > Recalculate and Deploy.

| bric   | C Overview - Multi-Si<br>v Child Fabrics Switches Links | te<br>Interfaces Policies Networks VF | RFs Event Analytics History Reso | burces | Actions () () () () () () () () () () () () () |
|--------|---------------------------------------------------------|---------------------------------------|----------------------------------|--------|------------------------------------------------|
| Filter | by attributes                                           | More > Actions >                      |                                  |        |                                                |
|        | Fabric Name                                             | Fabric Technology                     | Fabric Type                      | ASN    | Fabric Health                                  |
|        | Fab1                                                    | VXLAN Fabric                          | Switch Fabric                    | 65001  | C Minor                                        |
|        | Core                                                    | External                              | External                         | 65009  | Minor                                          |
|        | Fab2                                                    | VXLAN Fabric                          | Switch Fabric                    | 65002  | Minor                                          |
|        | Shared-Border                                           | VXLAN Fabric                          | Switch Fabric                    | 65003  | C Minor                                        |

- **Step 9** When the recalculation process is completed, click **Deploy All**, then click **Close** in the **Deploy Progress** screen when the deployment is completed.
- Step 10In the Child Fabrics page, click the shared border fabric.The overview page for the shared border fabric appears.
- Step 11 Click the Switches tab.

The shared border switches that you configured earlier are displayed.

**Step 12** At the top of the page, click **Actions** > **Recalculate and Deploy**, if necessary.

While this step is optional, it is a good practice to perform this step anyway so that it generates the correct loopback configuration in certain situations, such as if you configured vPC pairing between the border switches in a previous step.

| Fabrie   | c Overview - S      | Shared-Bord                                              | er         |               |               |             |                  |            |           | ctions 🔨 🔿 📍    | $- \times$ |
|----------|---------------------|----------------------------------------------------------|------------|---------------|---------------|-------------|------------------|------------|-----------|-----------------|------------|
| Overviev | v Switches Links Ir | Edit Fabric<br>Add Switches<br>Recalculate and D<br>More | and Deploy |               |               |             |                  |            |           |                 |            |
|          | Switch              | IP Address                                               | Role       | Serial Number | Config Status | Oper Status | Discovery Status | Model      | VPC Role  | VPC Peer        | Mo         |
|          | shared-border-1     | 192.168.100.41                                           | Border     | 9T8UBTILV5P   | In-Sync       | O Minor     | Ok               | N9K-C9300v | Primary   | shared-border-2 | Nor        |
|          | shared-border-2     | 192.168.100.42                                           | Border     | 9BMWBA0RCK7   | In-Sync       | O Minor     | • Ok             | N9K-C9300v | Secondary | shared-border-1 | Nor        |
|          |                     |                                                          |            |               |               |             |                  |            |           |                 |            |
|          |                     |                                                          |            |               |               |             |                  |            |           |                 |            |

**Step 13** When the recalculation process is completed, click **Deploy All**, then click **Close** in the **Deploy Progress** screen when the deployment is completed.

#### What to do next

Extend the Layer 3 services VRF from the shared border fabric to the external fabric, if necessary, using the procedures in Extend the Layer 3 Services VRF from the Shared Border Fabric to the External Fabric, on page 18.

## **Optional Tasks**

The following sections provide information on optional follow-up tasks that you can perform, if desired, after you have configured the shared border in NDFC.

## Extend the Layer 3 Services VRF from the Shared Border Fabric to the External Fabric

Looking at the figure shown in Example Topology, on page 3, after completing the procedures in the previous sections, you should now have configured everything from the green <code>Shared border</code> area down, where the green <code>Shared border</code> area is now connected to the blue <code>EVPN Multi-Site overlay</code> cloud (everything below the blue <code>EVPN Multi-Site overlay</code> cloud should have been configured previously).

In this section, you will configure the connection from the green Shared border area going up, to the green External connectivity cloud. Looking at the example NDFC configuration for this use case, as shown in Example NDFC Configuration, on page 4, the green External connectivity cloud has already been configured (the Backbone fabric shown in Example NDFC Configuration, on page 4). These procedures describe how to connect the external Backbone fabric (the green External connectivity cloud shown in Example Topology, on page 3) to the shared border fabric (the green Shared border area shown in Example Topology, on page 3).

## Procedure

**Step 1** In NDFC, click **LAN** in the left nav bar.

The already-configured LAN fabrics are displayed. Note that the *Shared-Border* fabric that you configured previously is now correctly nested within the multi-site fabric.

| n dudu Nexus Dashb  | oard      |                                                                      |                                                                                      |                                                                                                |                                        | Feedback Help $\sim$ admin $\sim$                                   |  |  |
|---------------------|-----------|----------------------------------------------------------------------|--------------------------------------------------------------------------------------|------------------------------------------------------------------------------------------------|----------------------------------------|---------------------------------------------------------------------|--|--|
| = Fabric Controller |           |                                                                      |                                                                                      |                                                                                                |                                        |                                                                     |  |  |
| Dashboard           |           | abrics                                                               |                                                                                      |                                                                                                |                                        | ۵                                                                   |  |  |
| 🕅 Topology          | LANT      | abrics                                                               |                                                                                      |                                                                                                |                                        | •                                                                   |  |  |
| 🔳 LAN 🗸 🗸           | Filter by | Filter by attributes                                                 |                                                                                      |                                                                                                |                                        |                                                                     |  |  |
| 🗘 Settings 🗸 🗸      |           | Fabric Name                                                          | Fabric Technology                                                                    | Fabric Type                                                                                    | ASN                                    | Fabric Health                                                       |  |  |
| ≰ Operations ✓      |           | Multi-Site Hele child Fabrics  Fab1 Gore Fab2 Shared-Border Backbone | VXLAN Fabric<br>VXLAN Fabric<br>External<br>VXLAN Fabric<br>VXLAN Fabric<br>External | Multi-Fabric Domain<br>Switch Fabric<br>External<br>Switch Fabric<br>Switch Fabric<br>External | NA<br>65001<br>65002<br>65003<br>65200 | Warning     Minor     Minor     Minor     Minor     Minor     Minor |  |  |

## **Step 2** Configure a VRF Lite connection between the shared border fabric and the external fabric.

See the "VRF Lite" chapter in the *Cisco NDFC-Fabric Controller Configuration Guide*, release 12.1.1e or later, for those procedures (for example, VRF Lite in *Cisco NDFC-Fabric Controller Configuration Guide, Release 12.1.1e*).

## **Configure for Layer 2 Extension**

As mentioned previously, the description of shared border provided in the Shared border section in the VXLAN EVPN Multi-Site Design and Deployment White Paper is also applicable when understanding how shared border is implemented with NDFC. However, additional information is necessary here for the following paragraph from that document:

The shared border operates like a traditional VTEP, but unlike the site-internal VTEPs discussed previously, the shared border is a site-external VTEP. In the case of external connectivity, the shared border operates solely in Layer 3 mode, and hence no BUM replication between the BGW and shared border nodes is necessary.

The paragraph above is applicable for the most common use case for a shared border, which is a Layer 3 handoff. However, in another example scenario, an application in a site (for example, Site 1 or Site N in the Example Topology, on page 3) wants to communicate with a branch office or some other data center and needs to go through a firewall or load balancer, but that firewall or load balancer is connected to the shared border. In this case, you would also have to configure Layer 2 BUM replication. In other words, you would need Layer 2 as well as Layer 3 in this situation.

If Layer 2 is also required for your situation, you will have to change the replication mode for the shared border fabric from **Multicast** to **Ingress**. This is because the DCI interface on the border gateways (the green BGW boxes in the example topology shown in Example Topology, on page 3) only support ingress replication; they do not support multicast through NDFC.

Follow these procedures to change the replication mode for the shared border fabric from **Multicast** to **Ingress** if Layer 2 extension is required from the VXLAN EVPN border gateway fabrics to the VXLAN shared border fabrics.

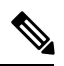

**Note** Changing the replication mode is not supported if any VRF or network is attached and deployed on devices that are part of this fabric. You must detach the VRF or network before changing the replication mode in this case.

#### Procedure

- Step 1In NDFC, click LAN in the left nav bar.The already-configured LAN fabrics are displayed.
- Step 2Click the shared border fabric that you configured previously.The Overview page for the shared border fabric is displayed.
- Step 3
   Click Actions > Edit Fabric.

The Edit Fabric page for the shared border fabric is displayed.

**Step 4** Click the **Replication** tab, then locate the Replication Mode area and choose **Ingress** in this area.

| Fal | bared-Border                                                                                                    |                                                                                |  |
|-----|----------------------------------------------------------------------------------------------------|--------------------------------------------------------------------------------|--|
|     | Haroo boroor                                                                                                    | *                                                                              |  |
| Pic | k Template                                                                                                    |                                                                                |  |
| Ea  | sy_Fabric >                                                                                                    |                                                                                |  |
|     | General Parameters Replication VPC Protocols                                                                                                    | s Advanced Resources Manageability Bootstrap Configuration Backup Flow Monitor |  |
|     | Replication Mode*                                                                                                    |                                                                                |  |
|     | Ingress                                                                                                    | Replication Mode for BUM Traffic                                               |  |
| L   | Multicent Crown Subset                                                                                                    |                                                                                |  |
|     | muncasi croup aubrei                                                                                                    | Multicast pool prefix between 16 to 30. A multicast group IP from              |  |
|     |                                                                                                    | this pool is used for BUM traffic for each overfay network.                    |  |
|     | Enable Tenant Routed Multicast (TRM)                                                                                                    | For Overlay Multicast Support In VXLAN Fabrics                                 |  |
|     | Default MDT Address for TRM VRFs                                                                                                    |                                                                                |  |
|     | Contract from a contract of the state of the state of the | Default Underlay Multicast group IP assigned for every overlay                 |  |
|     |                                                                                                    | VRF.                                                                           |  |
|     | Rendezvous-Points                                                                                                    |                                                                                |  |
|     | Select an Option                                                                                                    | Vumber of spines acting as Rendezvous-Point (RP)                               |  |
|     | RP Mode                                                                                                    |                                                                                |  |
|     | Select an Option                                                                                                    | Multicast RP Mode                                                              |  |

## Step 5 Click Save.

 $^{\odot}$  2023 Cisco Systems, Inc. All rights reserved.

uluilu cisco.

Americas Headquarters Cisco Systems, Inc. San Jose, CA 95134-1706 USA Asia Pacific Headquarters CiscoSystems(USA)Pte.Ltd. Singapore Europe Headquarters CiscoSystemsInternationalBV Amsterdam,TheNetherlands

Cisco has more than 200 offices worldwide. Addresses, phone numbers, and fax numbers are listed on the Cisco Website at www.cisco.com/go/offices.